Below are the steps and some print screens to guide you thru the registration process in PLN.

Step 1-Go to portal, click on Professional Learning Network.

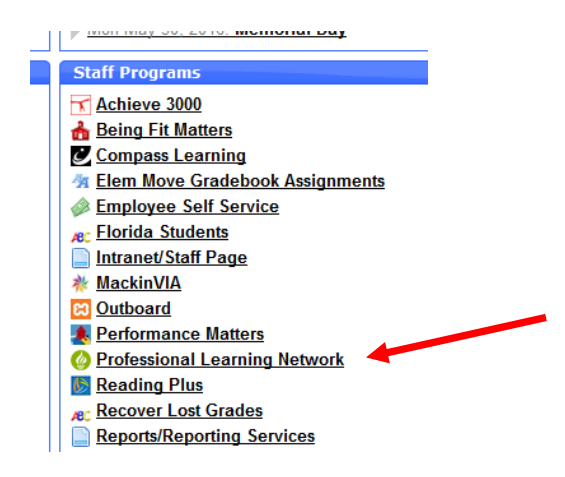

Step 2- Go to the tab on the top and select "courses"

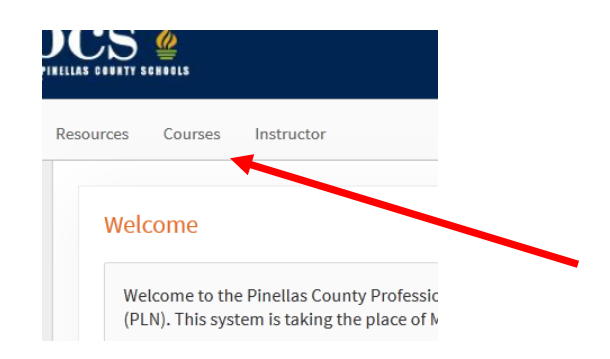

Step 3- Then, enter the course/section #\_\_\_\_\_ or enter <u>esol</u> to get a list of courses. Click on Search.

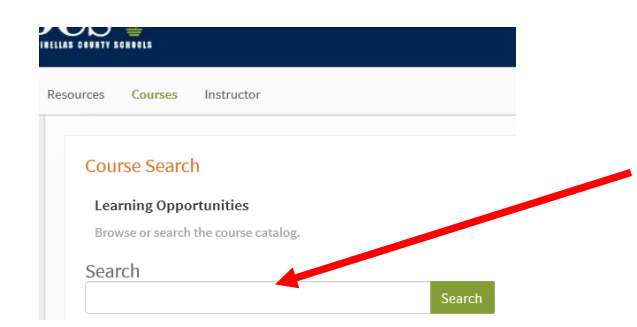

Step 4 -On the right you will see a box "Register" click on it to register. Please note, if several classes are being offered you will need to click on "View All". Select the section you want and then register.

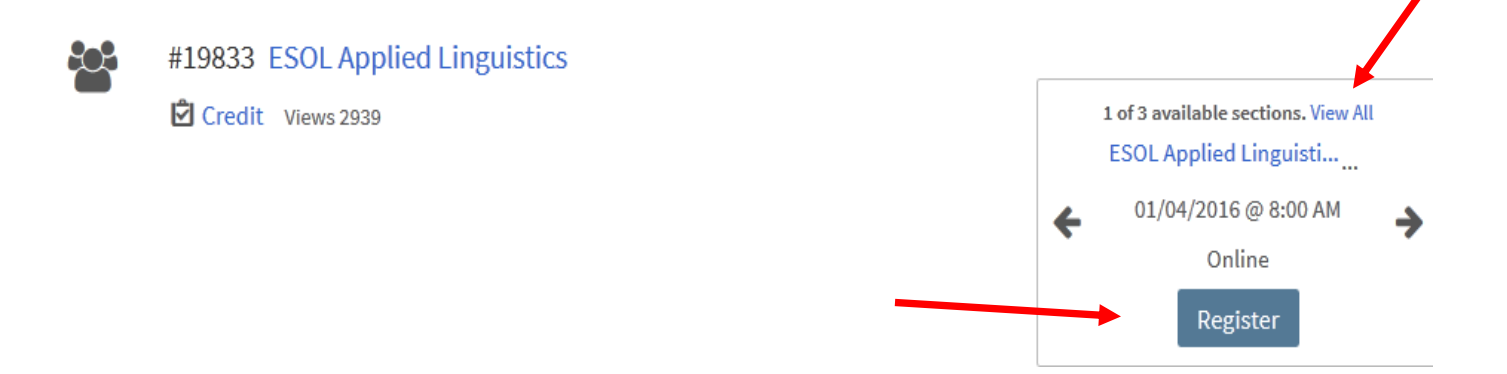